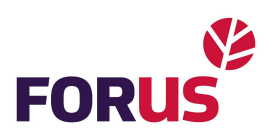

## Kuidas valida Androidis Ajaxi rakenduse märguande helin?

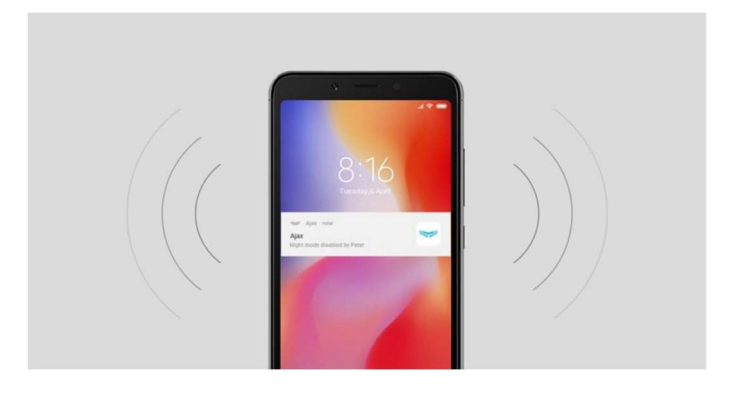

**Android 8.0** ja uuemate versioonide puhul saate valida <u>Ajax-rakendusele</u> teavitusmeloodiaid. Need on mõeldud süsteemi- ja häiresignaalidele.

## Teavitusmeloodia valimine:

- Mine menüüsse: Nutitelefoni seaded → Rakendused → Rakenduse info.
- Valige nimekirjast Ajaxi rakendus ja klõpsake nuppu App notifications. Te näete kahte teavituskategooriat: Häire kanal (häire teated) ja põhikanal (kõik muud teated).
- Pärast teavituskategooria valimist minge valikusse Heli ja määrake meloodia loendist või seadme mälust (kasutades "+ " märki paremas ülemises nurgas).
- 4. Salvesta seaded, klõpsates nuppu Valmis.

Teavituse heli saate kontrollida häiresignaali testimisel.

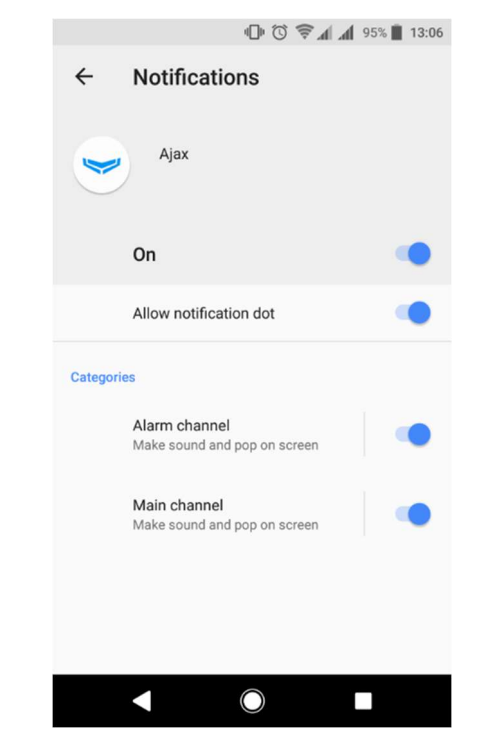